# MyAG Employee Benefits

## Hoe werk je met de **MyAG Employee Benefits-app**?

Medische kosten indienen

0079-8474430N-03122024-med-kosten

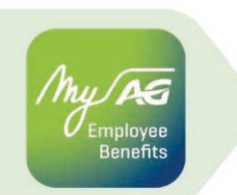

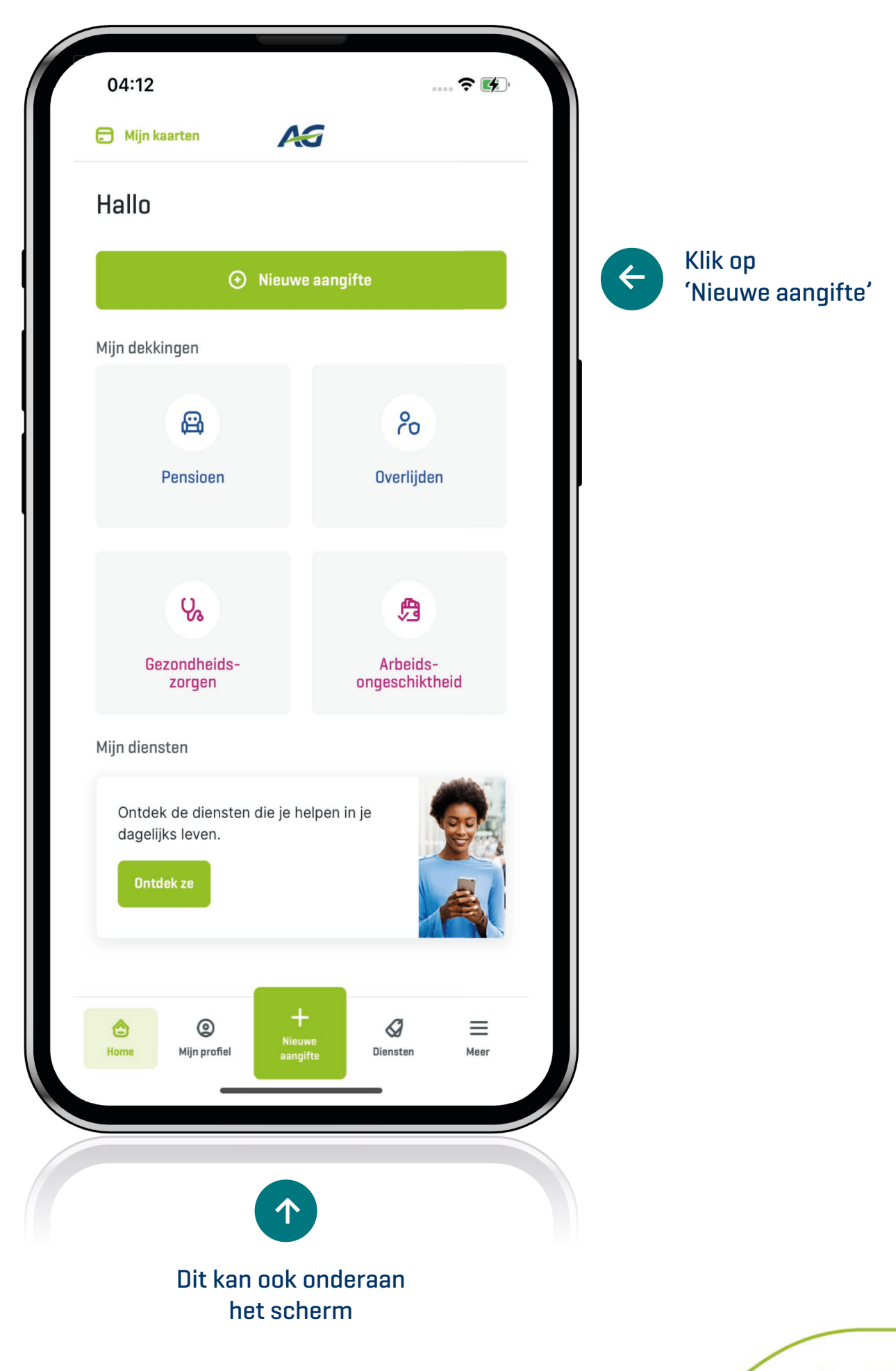

2

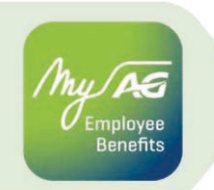

| 04:34<br>×      | Nieuwe aangifte                          | ···· <b>? (</b> |               |                  |                                                             |
|-----------------|------------------------------------------|-----------------|---------------|------------------|-------------------------------------------------------------|
|                 | Wat wil je doen?                         |                 |               |                  |                                                             |
| ß               | Hospitalisatie melden                    | →               |               |                  |                                                             |
| 83              | Medische kosten indienen                 | →               | $\rightarrow$ | Klik o<br>indier | p medische kosten<br>nen                                    |
|                 |                                          |                 |               | 05:34<br>×       | 🗢 🗖                                                         |
|                 |                                          |                 | 3             | PATIËNT          | 1/4                                                         |
|                 |                                          |                 |               | 8                | Wie is de patiënt?<br>Kies voor wie je kosten wil indienen. |
|                 |                                          |                 |               | 0                |                                                             |
|                 |                                          |                 |               | 0                |                                                             |
| Kies d<br>werde | e patiënt. Voor wie<br>en de kosten gema | e<br>akt?       |               |                  |                                                             |
|                 |                                          |                 |               |                  |                                                             |
|                 |                                          |                 |               |                  |                                                             |
|                 |                                          |                 |               |                  |                                                             |
|                 |                                          |                 |               |                  |                                                             |
|                 |                                          |                 |               |                  |                                                             |

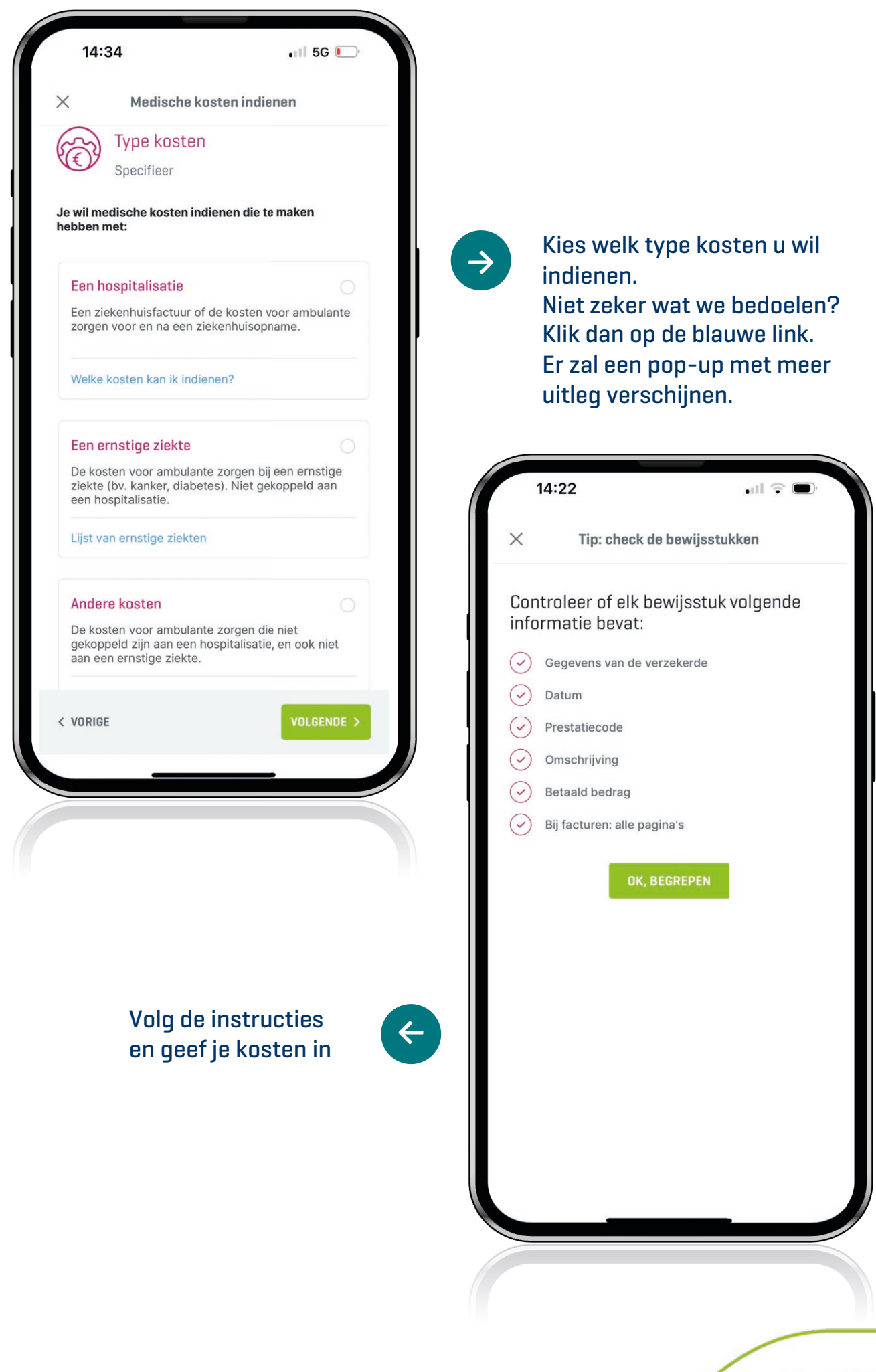

| 14:22l 🖓 🗩                                                                                                |                                                                                                    |
|----------------------------------------------------------------------------------------------------|----------------------------------------------------------------------------------------------------|
| × Medische kosten indienen                                                                                |                                                                                                    |
| Je bewijsstukken<br>Voeg hieronder je kosten toe.                                                         |                                                                                                    |
| Laad het bewijsstuk op met het detail van de medische<br>kosten voor, tijdens en na de hospitalisatie van | foto of scan                                                                                                    |
| Welke kosten indienen?                                                                                    |                                                                                                    |
|                                                                                                    |                                                                                                    |
| Toegestane formaten: jpg, png, pdf en bmp (totaal                                                         | 05:34<br>X Perfecte foto of scan                                                                                                    |
|                                                                                                    | Tips voor een foto of scan van hoge kv                                                                                                    |
| KUSTEN TUEVUEGEN                                                                                          | Leg het document met je kosten op<br>en contrasterende ondergrond. Dit v<br>leesbaarheid van de gedrukte tekst.                                                                                                    |
| 0,0 MB 80 MB                                                                                              | 2 Gebruik de flash van je smartphone<br>fototoestel alleen als dat nodig is.                                                                                                    |
| Tips voor een perfecte foto of scan                                                                       | Hou voldoende afstand tussen de le<br>toestel en het bewijsstuk. Anders wo<br>beelden wazig.                                                                                                    |
| < VORIGE VOLGENDE >                                                                                       | 4 Wacht 1 of 2 seconden zonder bew<br>kan je camera zich stabiliseren en s<br>stellen.                                                                                                    |
|                                                                                                    | Wazig Ontbrekender                                                                                                    |
| Lukt het niet? Lees de<br>tips voor een foto of<br>scan van hoge kwaliteit                                | Image: Section of the section of the section of th |
|                                                                                                    | SLUITEN                                                                                                    |
|                                                                                                    |                                                                                                    |

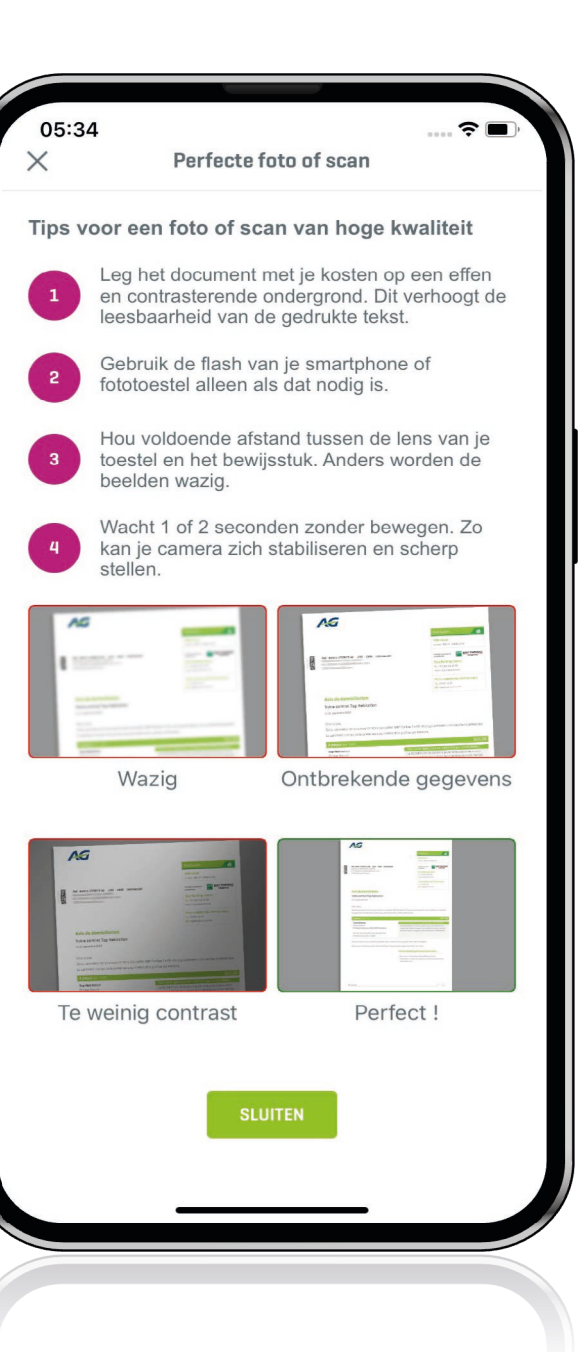

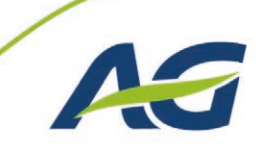

hy AS Employee Benefits

| <                        | Nieuwe aangifte                                                                   | 🗢 🔳       |             |                                                             |                                                               |
|--------------------------|-----------------------------------------------------------------------------------|-----------|-------------|-------------------------------------------------------------|---------------------------------------------------------------|
| EDISCHE KO               | STEN                                                                              | 2/4       |             |                                                             |                                                               |
| Voeg alle<br>Welke koste | Je bewijsstukken<br>Voeg hieronder je kosten<br>kosten voor<br>toe.<br>mindienen? | toe.      | €           | Voeg ook uv<br>toe en klik o<br>het gelukt is<br>document o | v andere kosten<br>p 'volgende' als<br>s om uw<br>p te laden. |
|                          | IMG_1688646917226.jp                                                              | g         | ſ           | 14:23<br>Medische k                                         | • II 🗟 ■)                                                     |
| Q                        | Nakijken 🔂 Ve                                                                     | rwijderen | OVE         | RZICHT                                                      | 310                                                           |
| Toegesta<br>max. 80      | ANDERE KOSTEN TOEVOEG                                                             | EN 80 MB  |             | Patiënt                                                     | de bewijsstukken                                              |
|                          |                                                                                   |           |             | Rekeningni<br>contactgeg                                    | elinkt aan een hospitalisatie<br>ummer en<br>jevens           |
|                          |                                                                                   |           | Reke        | eningnummer waarop w<br>Vijzigen                            | e je mogen terugbetalen:                                      |
|                          |                                                                                   |           | E-m<br>teru | nailadres waarop we je o<br>Igbetaling:                     | o de hoogte houden van de                                     |
|                          |                                                                                   |           | M           | vijzigen                                                    |                                                               |

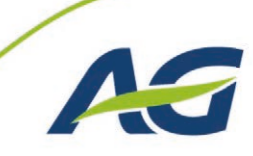

| × Medische kosten indienen                                                                                                    |                                                                        |
|----------------------------------------------------------------------------------------------------|------------------------------------------------------------------------|
| E Rekeningnummer en contactgegevens<br>Rekeningnummer waarop we je mogen terugbetalen:                                                                                                    | Controleer de gegevens<br>en klik op Verzenden                         |
| Wiizinen                                                                                                    |                                                                        |
| E-mailadres waarop we je op de hoogte houden van de terugbetaling:                                                                                                    |                                                                        |
| Wijzigen                                                                                                    |                                                                        |
| Ik (of de persoon voor wie ik de aangifte doe)<br>stem uitdrukkelijk in met de verwerking van<br>de persoonsgegevens inzake mijn<br>gezondheid door AG Insurance en door mijn<br>gemachtigden in het kader van de<br>behandeling van het schadegeval, met<br>inbegrip van de opmaak van statistieken.                                  | 14:24 내 국 미·<br>× Medische kosten indienen                             |
| de verwerking van die gegevens en verbindt<br>er zich in dit kader toe de verplichtingen<br>voortvloeiend uit de toepasselijke<br>privacywetgeving na te leven. Meer informatie<br>is terug te vinden in <u>de privacyverklaring.</u> Ik<br>werd geïnformeerd over mijn recht om op elk<br>ogenblik mijn toestemming in te trekken. Ik | BEVESTIGING                                                            |
| < VORIGE                                                                                                    |                                                                        |
|                                                                                                    | Alle kosten werden verzonden                                           |
|                                                                                                    | Je vindt je aangiftes en afrekeningen terug onder 'Mijn<br>aangiftes'. |
|                                                                                                    | SLUITEN                                                                |
|                                                                                                    | NIEUWE AANGIFTE                                                        |
|                                                                                                    |                                                                        |
|                                                                                                    |                                                                        |
|                                                                                                    |                                                                        |
|                                                                                                    |                                                                        |
|                                                                                                    |                                                                        |

hy/AS mployee Benefits

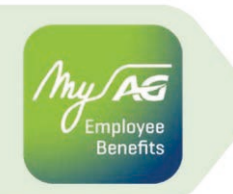

#### Medische kosten indienen via uw apotheek

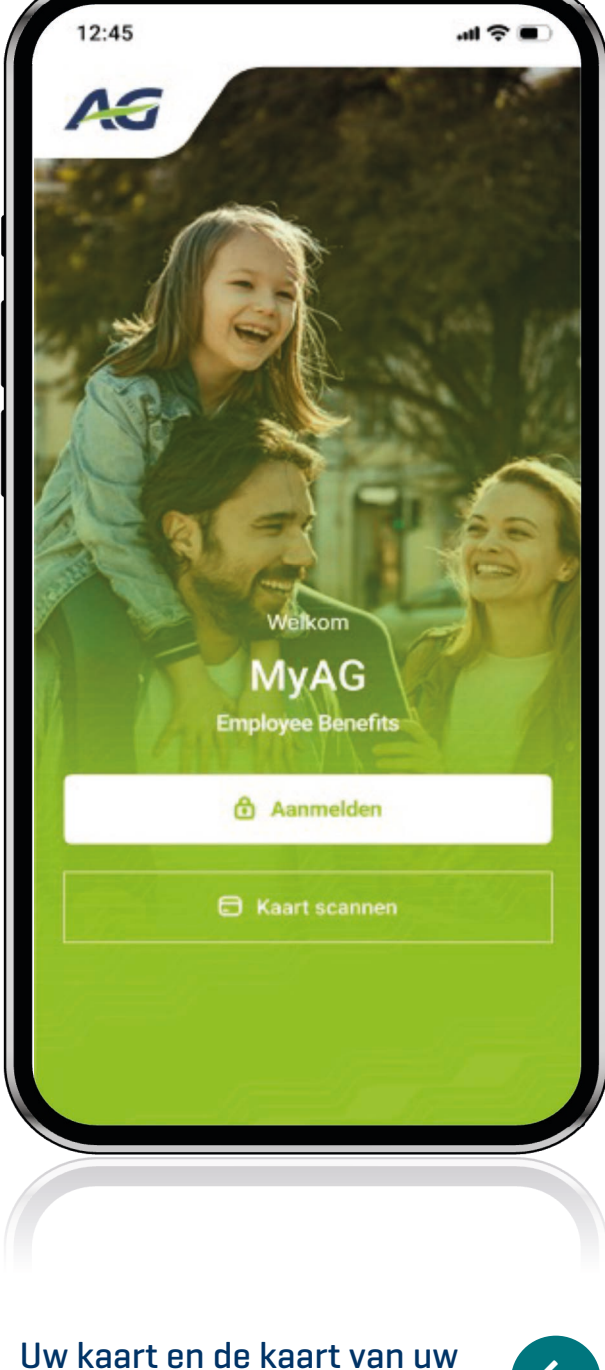

gezinsleden zijn nu zichtbaar (indien nodig 'swipe' naar rechts). Klik op de kaart die u wenst te gebruiken zodat de barcode zichtbaar wordt.

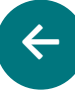

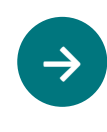

Klik op 'Kaart scannen' onderaan dit scherm (u kan dit doen zonder verbonden te zijn met het internet)

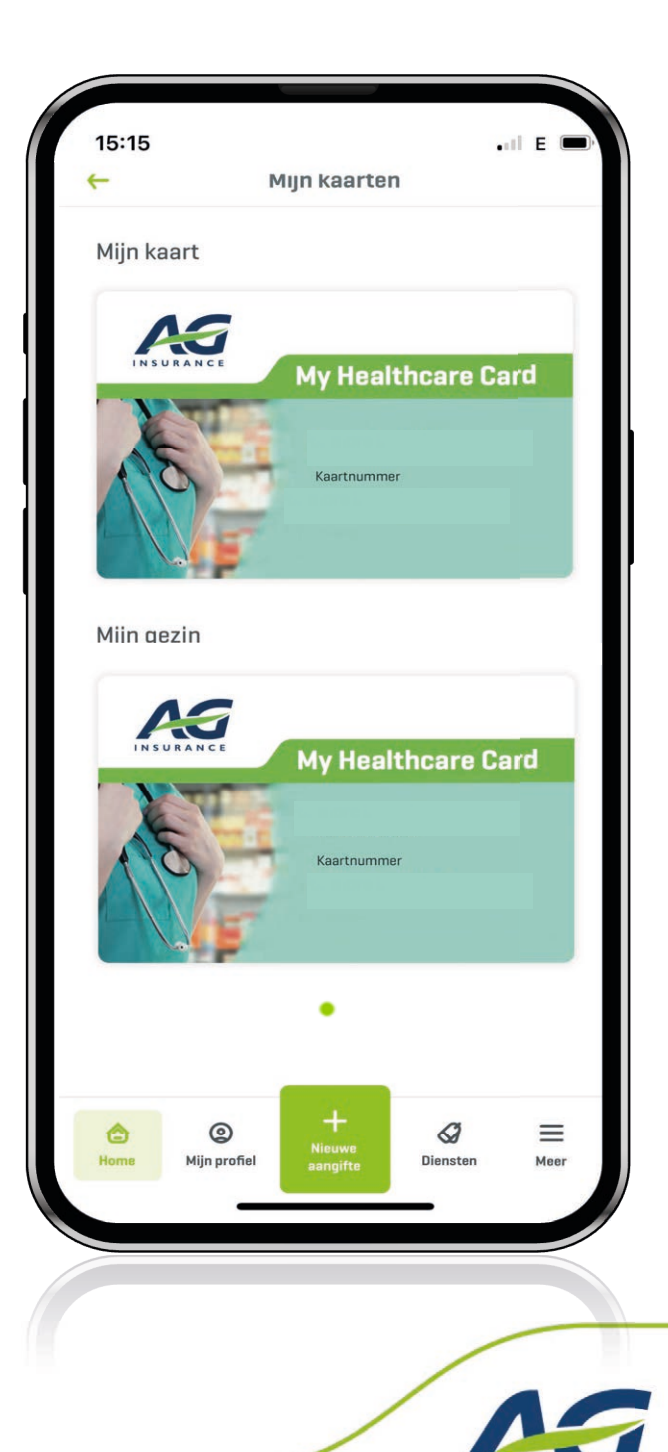

8

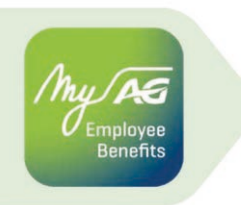

### Medische kosten indienen via uw apotheek

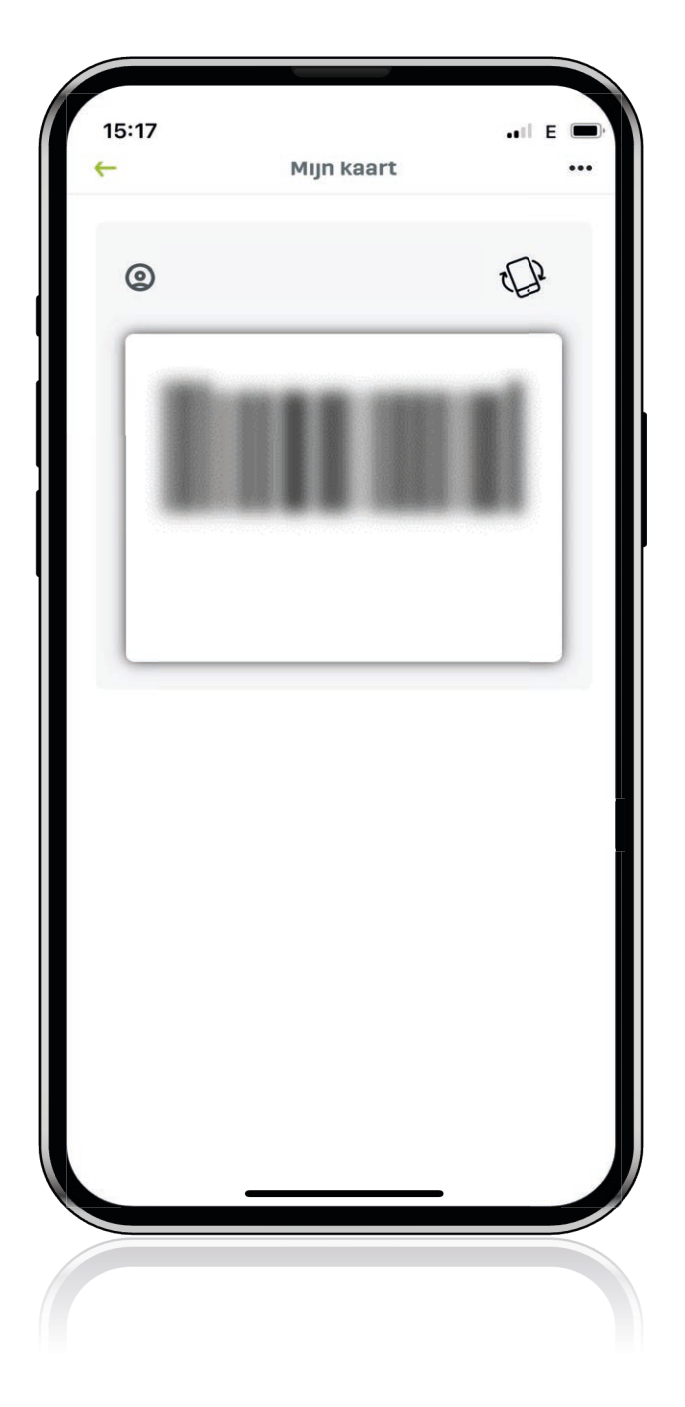

 $\rightarrow$ 

Scan de barcode bij de apotheek zodat uw kosten rechtstreeks aan AG worden overgemaakt. Zo geniet u van een snellere behandeling van uw medische kosten.

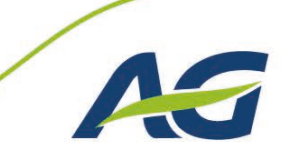

## Vragen?

nployee Renefits

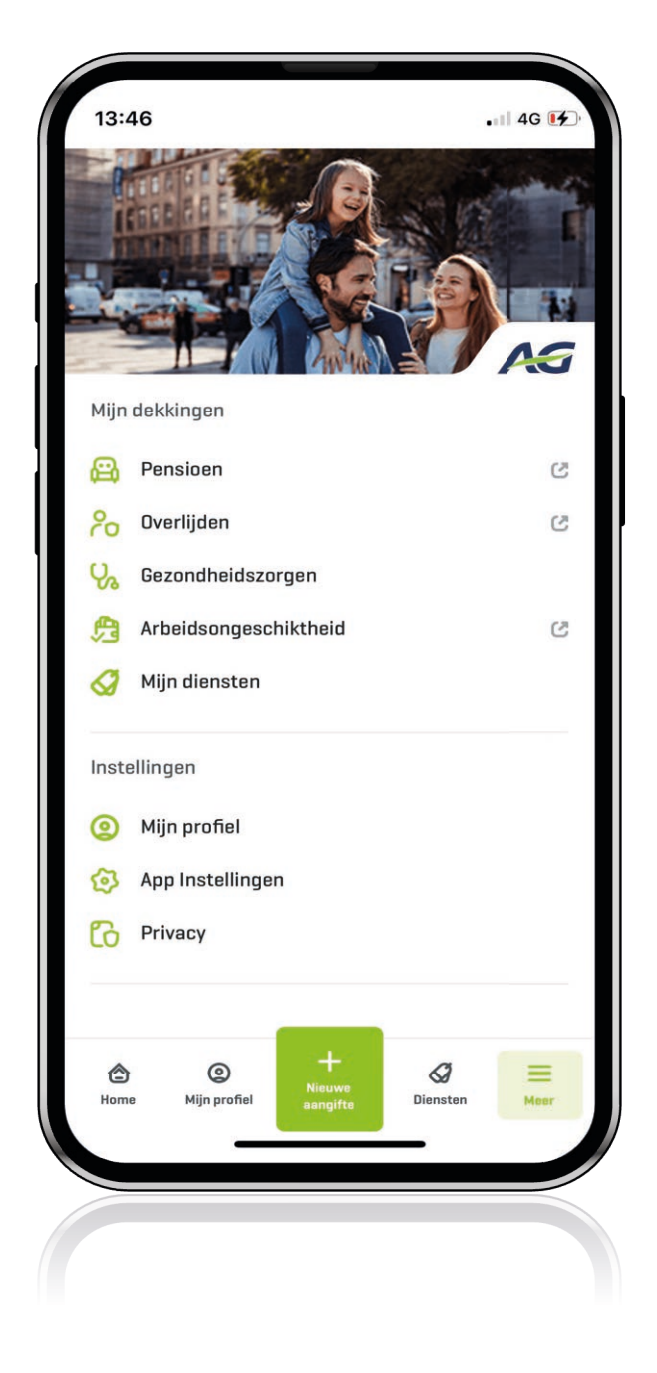

Hier kan u onze FAQ terugvinden. Vindt u het antwoord op uw vraag niet? Neem contact met ons op via de knop 'Stuur ons je vraag'

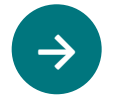

#### Klik op hulp en contact (onderaan dit scherm)

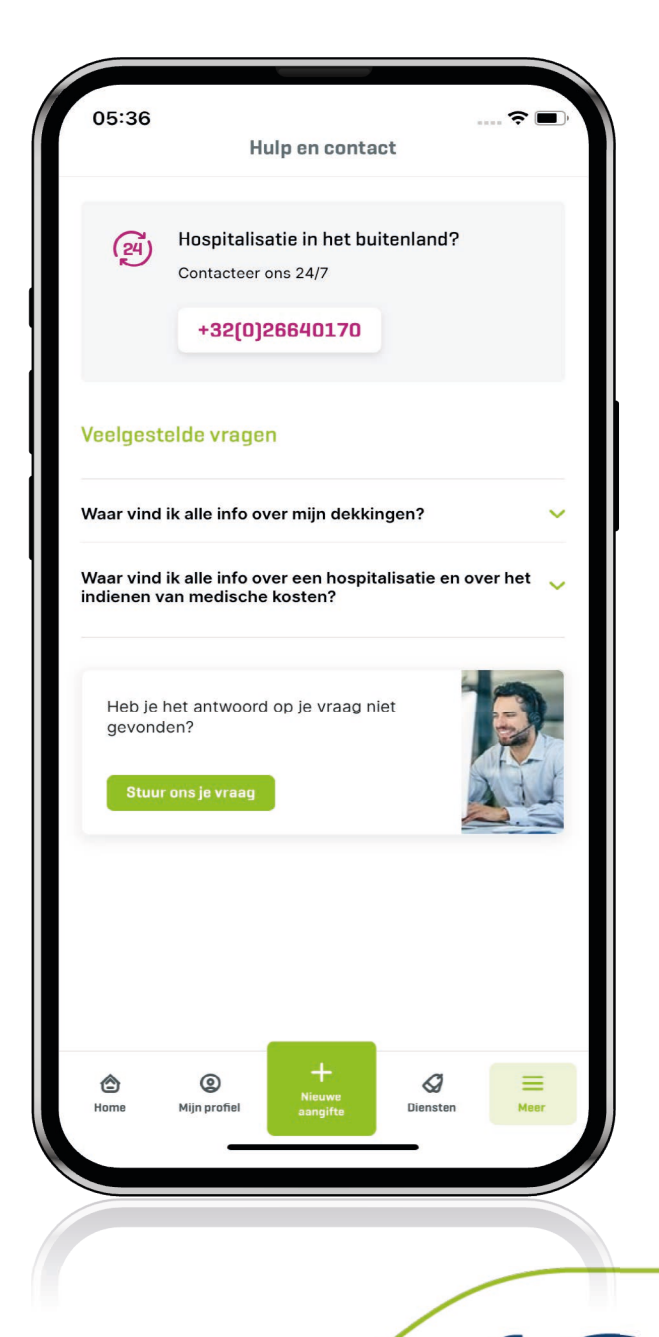